# Erstellung der Zeugnisse durch klassen(-gruppen)weise Zeugnisdatenerfassung

Achtung, hier kann es zu Abweichungen bei der Reihgenfolge der Fächer kommen, bitte kontrollieren!

## 1) Eingabe der Noten

Über Datei -> Leistungs- und Zeugnisdaten -> Klassen(-gruppen)weise Zeugnisdatenerfassung die Maske zur Eingabe der Noten aufrufen:

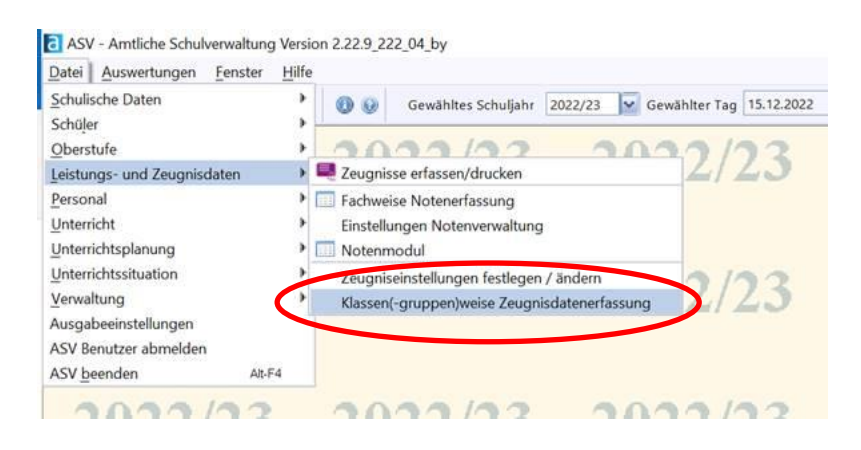

Die Noten können in die entsprechenden Felder eingegeben werden.

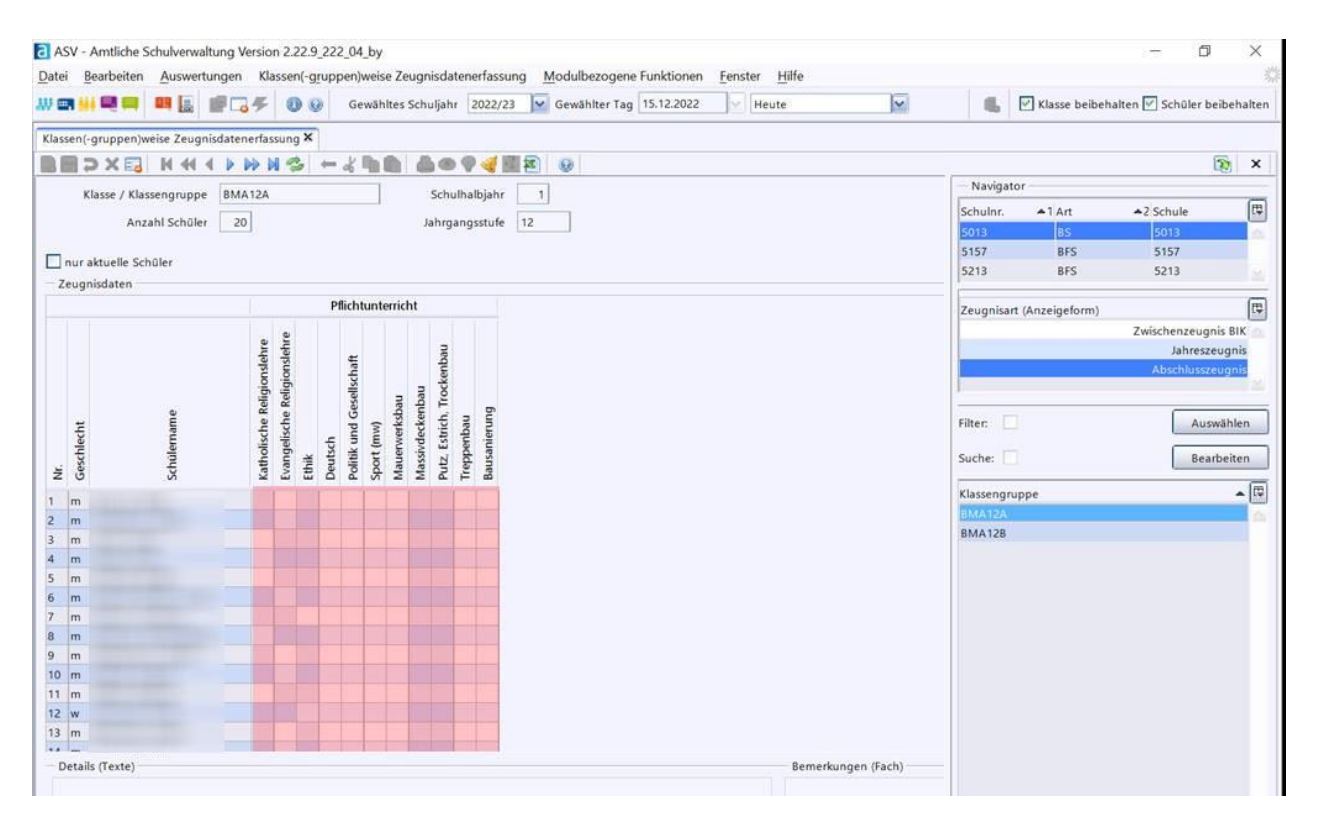

#### 2) Eingabe der Bemerkungen

Aufrufen des Zeugnismoduls über das Startmenü oder die Menüleiste:

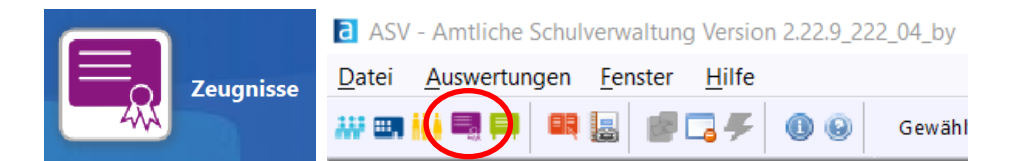

Über den Navigator die Schule **1** sowie Klasse(ngruppe) **2** aufrufen und die Zeugnisart **3** auswählen:

| <ul> <li>Navigator</li> </ul> |     |     |     |                             |            |
|-------------------------------|-----|-----|-----|-----------------------------|------------|
| Schulnr. 🚺                    | A [ | urt |     | Schule                      | C.         |
| 5013                          | E   | IS  |     | 5013                        | A          |
| 5157                          | E   | FS  |     | 5157                        |            |
| 5213                          | E   | IFS |     | 5213                        |            |
|                               |     |     |     |                             |            |
| Filter:                       |     |     |     |                             | Auswählen  |
| 📃 nur aktuelle                |     |     |     |                             |            |
| Suche:                        |     |     |     |                             | Bearbeiten |
| Klassengruppe 2               |     |     | ▲ 🖽 | Name, Vorname(n)            | ▲ 🖪        |
| ATL10                         |     |     | 1   | Incomposition on the        | <u>م</u> ( |
| ATL11                         |     |     |     | History (11: 2004 (action)) |            |
| ATL12                         |     |     |     | (Reny ST-lowersch)          |            |
| BHO11A_Hochbaufach.           |     |     |     | (200 million in 97 Pails)   |            |
| ETE10B                        |     |     |     |                             |            |
| FMP12                         |     |     | ¥   |                             |            |
|                               |     |     |     |                             |            |

Es öffnet sich nun i.d.R. automatisch der Bemerkungshelper und es können die Eingaben getätigt werden, siehe nächste Seite:

Sollte sich der Bemerkungshelper nicht öffnen, oder es sollen zuerst die Noten erfasst werden, kann der der Bemerkungshelper jederzeit durch Klicken auf "Bemerkungen" oder

Bemerkungen automatisch einfügen... wieder geöffnet werden.

| Bemerkungen automatisch einfügen                                                                                                    | ×                                                                                                    |
|----------------------------------------------------------------------------------------------------|----------------------------------------------------------------------------------------------------|
| Wahlkursbemerkungen:                                                                                                    |                                                                                                    |
| 1 Imkerei                                                                                                    | mit gutem Erfolg teilgenommen 🛛 👻                                                                                         |
| 🔘 Wahlkurs hinzufügen                                                                                                    | 0                                                                                                    |
| FBemerkungen zu Mitarbeit und Verhalten:                                                                                                    |                                                                                                    |
| Mitarbeit: gut 🔽 Verhalten: gut 💽 Amt: klsprech_c                                                                                                    | 2                                                                                                    |
| Befreiung nach Schulordnung (REL1)                                                                                                    |                                                                                                    |
| 🗹 Religion 🗌 Ethik 🔲 Sport 🕑 Deutsch 📄 Englisch 📄 Englisch (nur Notengel                                                                                                    | bung) 🗌 Politik und Gesellschaft 🛛 🕄                                                                                      |
| Entfall aus schulorganisatorischen Gründen (REL2)                                                                                                    |                                                                                                    |
| 🦳 Religion 🔲 Ethik 🕑 Sport 💭 Deutsch 📄 Englisch 📄 Politik und Gesellschaft                                                                                                    | t 🕘                                                                                                    |
| Bemerkungen Religionslehre und Ethik (REL 3-6)                                                                                                    |                                                                                                    |
| Entfall RU eigene Konf. (REL3) 🔲 RU statt ETH (REL4) 🔲 ETH statt RU (REL5)                                                                                                    | Abmeldung RU, Entfall ETH (REL6) 5                                                                                        |
| Individueller Bemerkungstext je Schüler                                                                                                    |                                                                                                    |
| Hier kann ein freier Text eingefügt werden oder Textbausteine eingefügt werden.                                                                                                    |                                                                                                    |
|                                                                                                    | 0                                                                                                    |
|                                                                                                    |                                                                                                    |
| Vorschau:                                                                                                    |                                                                                                    |
| Die Mitarbeit war anerkennenswert. Das Verhalten war lobenswert. Er war Klassens<br>Imkerei mit gutem Erfolg teilgenommen.<br>Eine Befreiung vom Religions- und Deutschunterricht nach § 4 Abs. 2 BSO lag vor.<br>schulorganisatorischen Gründen nicht erteilt werden. Hier kann ein freier Text einge<br>werden | sprecher. Der Schüler hat am Wahlunterricht<br>Der Sportunterricht konnte aus<br>fügt werden oder Textbausteine eingefügt |
| 🕅 Abbrechen 🖉 änderungen annel                                                                                                    | hmen                                                                                                    |

| 0 | Hier kann ein Wahlkurs hinzugefügt werden   |                                                                                                    |                            |                                         |                            |                                                                                                    |  |
|---|---------------------------------------------|----------------------------------------------------------------------------------------------------|----------------------------|-----------------------------------------|----------------------------|----------------------------------------------------------------------------------------------------|--|
| 0 | Schnelleingabe Mitarbeit, Verhalten und Amt |                                                                                                    |                            |                                         |                            |                                                                                                    |  |
| 8 | Befreiungen                                 |                                                                                                    |                            |                                         |                            |                                                                                                    |  |
| 4 | Entfall aus schulorganisatorischen Gründen  |                                                                                                    |                            |                                         |                            |                                                                                                    |  |
| 6 | Bemerkungen zu Religion und Ethik           |                                                                                                    |                            |                                         |                            |                                                                                                    |  |
|   | Fall                                        | Beschreibung                                                                                        | Bemer-<br>kungs-<br>helper | Erfassung Noten                         | Amtl.<br>Text-<br>baustein | Bemerkung                                                                                                    |  |
|   | REL3                                        | Schulorganisatorisch auf<br>andere Konfession als die<br>Eigene (Kath. statt Ev. oder<br>umgekehrt) | ja                         | Note im RU der<br>anderen<br>Konfession | A507                       | Aus schulorganisatorischen Gründen war<br>eine Teilnahme am Religionsunterricht der<br>eigenen Konfession nicht möglich.                                                          |  |
|   | REL4                                        | Antrag REL statt ETH                                                                                | ja                         | Note in RU                              | A516                       | Auf eigenen Antrag wurde statt Ethik der<br>Unterricht im Fach Religionslehre besucht.                                                                                            |  |
|   | REL5                                        | Antrag ETH statt REL<br>Abmeldung von REL, wenn<br>Ethik erteilt werden konnte.                     | ja                         | Note im ETH                             | A517                       | Auf eigenen Antrag wurde statt<br>Religionslehre der Unterricht im Fach Ethik<br>besucht.                                                                                         |  |
|   | REL6                                        | Abmeldung von RU aber<br>Entfall Ethikunterricht aus<br>schulorganisatorischen<br>Gründen           | ја                         | Bindestrich in<br>ETH*                  | A518                       | Eine Abmeldung von Religionsunterricht<br>nach Art. 46 Abs. 4 BayEUG lag vor, der<br>Ethikunterricht konnte jedoch aus<br>schulorganisatorischen Gründen nicht erteilt<br>werden. |  |
| 6 | Erfass                                      | ung von individuellen                                                                               | Bemerk                     | ungen                                   |                            |                                                                                                    |  |
| 0 | Vorschaufenster                             |                                                                                                    |                            |                                         |                            |                                                                                                    |  |
|   |                                             |                                                                                                    |                            |                                         |                            |                                                                                                    |  |

#### Sonderfall BFS

Hier enthält der Bemerkungshelper noch folgende Zusatzfelder:

| Gefährdungsbemerkung:          |   |
|--------------------------------|---|
|                                | 1 |
| Gefahr der Abweisung:          | - |
| keine Abweisung                | - |
| Bemerkungen zu Sportbefreiung: |   |
| keine 🔽                        | • |

Um Bemerkungen über die amtlichen Textbausteine einzugeben, kann die Textbausteinbibliothek über einen Rechtsklick im Bemerkungsfeld und "Textbaustein einfügen" aufgerufen werden.

#### Bemerkungen

| Eine Befreiung vom Religions- | und Deutschunterricht nac |
|-------------------------------|---------------------------|
|                               | Rückgängig                |
|                               | Ausschneiden              |
|                               | Kopieren                  |
|                               | Einfügen                  |
|                               | Löschen                   |
|                               | Line                      |
| r                             | Textbaustein einfügen     |
| Cohura 18 Eshruar 2022        |                           |

| a Textbauste | ine in die Bemerkung übernehmen                                                     | ×               |
|--------------|-------------------------------------------------------------------------------------|-----------------|
| Schlüssel    | Textbaustein (männl. ohne Fürwort)                                                  | Zuordnung       |
| M001         | \$[schuelerStamm.nameKurzform] hat im Rahmen des Programms "Erasmus 📥               |                 |
| a100         | \$[schuelerStamm.nameKurzform] hat die Berufsschulpflicht erfüllt.                  |                 |
| a100         | \$[schuelerStamm.rufname] hat die Berufsschulpflicht erfüllt.                       |                 |
| a101         | <pre>\$[schuelerStamm.nameKurzform] hat die Berufsschulpflicht nicht erfüllt.</pre> | Kategorie       |
| a101         | \$[schuelerStamm.rufname] hat die Berufsschulpflicht nicht erfüllt.                 | <b>A</b>        |
| a102         | Die Note im Fach [txtFachbezeichnung_amtlich] wurde aus dem Jahreszeug              | •               |
| a102         | Die Note im Fach [txtFachbezeichnung_amtlich] wurde aus dem Jahreszeug              |                 |
| a102         | Die Note im Fach [txtFachbezeichnung_amtlich] wurde aus dem Jahreszeug              | Unterrichtsfach |
| a103         | Die mit diesem Zeugnis nachgewiesene Schulbildung schließt die Berechtigt           | 0               |
| a103         | Die mit diesem Zeugnis nachgewiesene Schulbildung schließt die Berechtigi           | <u> </u>        |
| a103         | Die mit diesem Zeugnis nachgewiesene Schulbildung schließt die Berechtigi           | Notoppiyoou     |
| a104         | Dieses Zeugnis verleiht in Verbindung mit dem Nachweis einer erfolgreich a          | Noteniniveau    |
| a104         | Das Zeugnis verleiht in Verbindung mit einer erfolgreichen abgeschlossenei          |                 |
| a105         | Die geforderten Englischkenntnisse wurden nachgewiesen durch die Note [             |                 |
| a105         | Die geforderten Englischkenntnisse wurden nachgewiesen durch die Note [             | — Einfügen ———— |
| a107         | Der Besuch des Berufsgrundschuljahres wird nach Maßgabe der nach § 7 A              | ④ Automatisch   |
| a107         | Der Besuch des Berufsgrundschuljahres wird nach Maßgabe der nach § 7 A              | O Mit Fürwort   |
| a108         | Zuerkennung des mittleren Schulabschlusses gemäß Vereinbarung über de               | Ohne Fürwort    |
| a108         | Zuerkennung des mittleren Schulabschlusses gemäß Vereinbarung über de               | 0               |
| a109         | Nach Art. 39 Abs. 3 Satz 1 Nr. 4 BayEUG lag eine Befreiung für den Besuch           | 🔘 Übernehmen    |
| a110         | Die Berufsschulpflicht ist erfüllt. Bei Annahme eines Ausbildungsverhältnisse       | _               |
| a110         | Die Berufsschulpflicht ist erfüllt.Bei Annahme eines Ausbildungsverhältnisse 😪      | 🔀 Abbrechen     |
| *            |                                                                                     |                 |

Textbausteine können auch ohne Öffnen der Bibliothek direkt eingetippt werden. Die Eingabe hierzu ist:

"/" + Bezeichnung + Leerzeichen (auch nach der letzten Eingabe)

#### Bemerkungen

Wenn man das Textfeld verlässt (z.B. durch einen Klick daneben), werden die eingegebenen Bausteine automatisch umgewandelt.

#### Bemerkungen

Die Mitarbeit war befriedigend. Das Verhalten der Schülerin war einwandfrei. Eine Befreiung vom Religionsund Englischunterricht nach § 20 Abs. 3 Satz 1 BaySchO lag vor. -/-

Die Textbausteinbibliothek kann über den ASV-Betreuer zur Verfügung gestellt werden

#### 3) Besonderheiten BVJ und BIK

Bei diesen Klassen muss zusätzlich zum Zeugnis auch das Beiblatt "Leistungsausprägung" durch Ankreuzen ausgefüllt werden.

| ZWISCHENZEUGNIS                                                                            | BEIBLATT ZUM ZWISCHENZEUGNIS<br>"Leistungsausprägung"                                                                                                    |
|--------------------------------------------------------------------------------------------|----------------------------------------------------------------------------------------------------|
| besucht im Schuljahr 2022/23 die Berufsintegrationsklasse BIKA.                            | besucht im Schuljahr 2022/23 die Berufsintegrationsklasse BIKA.                                                                                                    |
| Leistungen in den Lernbereichen                                                            | Deutsch                                                                                                    |
| Religionslehre (rk.) - 0<br>Deutsch* - 0<br>Berufliche Handlungsfähigkeit - 0              | M Undiche Kommunikationskompetenz sicher  Gehrftliche Kommunikationskompetenz sicher  Gehrftliche Kommunikationskompetenz sicher  Gehreftliche Handlungsfähigkeit                                                                                                    |
| Politik und Gesellschaft - O<br>Lebensgesfaltung - O<br>Mathematik - O<br>Medienweiten - O | Zielgerichtethet in der berüflichen Ortentierung ausgerägt were saugesrägt were ausgerägt were ausgerägt were ausgerägt were ausgerägt unscher unscher unscher unscher unscher were ausgerägt were ausgerägt we |
| Bemerkungen<br>-/-                                                                         | Politische und historische Grundlagen sider unsber<br>Politische Unteäs- und Handlungsfähigkeit ausgesrägt wenig ausgesrägt<br>Nachhaltiges Handeln ausgesrägt wenig ausgesrägt<br>Interkrutturelles Handeln ausgesrägt wenig ausgesrägt<br>Lebensgestaltung                                                                                                    |

## 4) Zeugnisdruck

Über die Schaltfläche 🚰 Zeugnisdruck kann dieser gestartet werden. Im sich öffnenden Fenster können ggf. noch Anpassungen wie z.B. ein abweichendes Zeugnisdatum oder die maschinelle Unterzeichnung vorgenommen werden.

| – Zeugnisparame              | ter                        | - Navigator        |                |
|------------------------------|----------------------------|--------------------|----------------|
| Druckzusatz                  | ×                          | Name, Vor 🔺 Klasse | Zeugnisdatum 🛱 |
| Abweichendes<br>Zeugnisdatum | <b>_</b>                   |                    |                |
| Elektronisches               | Siegel                     |                    |                |
| – Zeugnisunterze             | ichner                     |                    |                |
| Schulleitung                 | <b>V</b>                   |                    |                |
| (lassenleitung               | Maschinelle Unterschrift   |                    |                |
|                              | 🗹 maschinelle Unterschrift |                    |                |
| rüfungsvorsitz               | maschinelle Unterschrift   |                    |                |
| - Druckparamete              | r                          |                    |                |
| Beidseitig dru               | icken                      |                    |                |
| O Einzelseiten n             | acheinander drucken        |                    |                |
| O nur Seite 1 d              | rucken                     |                    |                |
| O nur Seite 2 d              | rucken                     |                    |                |
| Q 2 A5 aut A4 0              | quer                       |                    |                |
| Ausg                         | abeeinstellungen ändern    |                    |                |
|                              | Vorschau                   |                    |                |
| Zeugnisse                    | drucken Abbrechen          |                    |                |
|                              |                            | Anzah              | 1:21           |
| 1                            |                            | M 44 4 ≯           | HHS            |

#### <u>Anmerkung:</u>

Bei den Zwischenzeugnissen entfällt nach den neuen Zeugnismustern das Siegel, vgl. <u>https://www.verkuendung-bayern.de/baymbl/2022-231/</u>

# 5) Gefährdungsmitteilungen BFS:

# ACHTUNG:

Aktuell müssen die Eintragungen in den Feldern "Gefährdungsbemerkung" und "Gefahr der Abweisung" nach dem Druck der Gefährdungsmitteilungen wieder entfernt werden, damit die Bemerkungen nicht im Zwischenzeugnis abgedruckt werden.

Sobald die Noteneingabe in das Zeugnisformular erfolgt ist, können auch die Gefährdungsmitteilungen erstellt werde.

Dies erfolgt über den Bericht "Zeugnis – Mitteilung Gefährdung" unter folgender Voraussetzung: Der Bericht wird für alle Schüler ausgegeben, für die im gewählten Zeugnis ein

Gefährdungshinweis erfasst wurde, ggf. mit Hinweis auf Gefahr der Abweisung.

| Gefahr der Abweisung:                   |  |
|-----------------------------------------|--|
| keine Abweisung                         |  |
| Bemerkungen zu Sportbefreiung:          |  |
| Keme                                    |  |
| Individueller Bemerkungstext je Schüler |  |
|                                         |  |
|                                         |  |
|                                         |  |
|                                         |  |
|                                         |  |
|                                         |  |

Die folgende Parameterabfrage kann entsprechend bearbeitet werden:

| Parameterabfrage                                                                                                    | × |
|----------------------------------------------------------------------------------------------------|---|
| Bitte wählen Sie die gewünschte Zeugnisart<br>für die Mitteilungen erstellt werden sollen:                                      |   |
| Zeugnisart:                                                                                                    |   |
| Zwischenzeugnis                                                                                                    | • |
| Unterzeichnung der Mitteilungen<br>🗹 maschinelle Unterschrift der Schulleitung<br>📝 maschinelle Unterschrift der Klassenleitung |   |
| Ausstellungsdatum                                                                                                    |   |
| 13.01.2023                                                                                                    | • |
| Sollen bei Gefährdung bzw. starker Gefährdung<br>auch Fächer mit Note 4 ausgeben werden?<br>bei Gefährdungen auch Note 4        |   |

Benachrichtigung (Gefährdung des Vorrückens)

HARD OF GROOM

hat in den folgenden vorrückungsrelevanten Fächern keine ausreichenden Leistungen erzielt:

| Englisch                     | 5 |
|------------------------------|---|
| Wohn- und Funktionsbereiche  | 5 |
| Dienstleistungen und Service | 5 |
| Textillehre                  | 5 |
| Personenbetreuung            | 5 |

Das Erreichen des Klassenziels ist gefährdet.